# Checking In a Visitor

#### Control Panel > Work Order > Visitor Security

| Work Order - Setu     | p <mark>→</mark> My \ | Norkspace <del>-</del> | Docume   |  |
|-----------------------|-----------------------|------------------------|----------|--|
| Property Inspection C | hecklists             |                        |          |  |
| Dashboard             |                       |                        | *        |  |
| Messages              |                       |                        |          |  |
| Tenant Requests       | •                     |                        |          |  |
| Preventive Maintenan  | ice •                 | ty                     | Building |  |
| Visitor Security      |                       | Expected List          |          |  |
| COI                   | •                     | Arrived List           |          |  |
| Surveys               | - F                   | Groups List            |          |  |
| Property Inspections  | •                     | Restricted Visitors    |          |  |

#### Notes:

- Use these steps only if a host tenant has already created a Future or Recurring Visit for the visiting
  individual or group.
- If you are checking-in a visitor that is not on the Expected or Groups List, refer to <u>Creating a New Visit</u>, and follow the steps.

## Method #1:

- 1. While viewing the Expected List or Groups List locate the individual or group and click Check In.
- 2. You will automatically be prompted to print out the Visitor Badge. However, if you would like to print out the Badge with a photo, proceed to Method #2.

| Property:                                                         | All Properties                                            |               |                      | ▼    |                     |          | New Visit |                |
|-------------------------------------------------------------------|-----------------------------------------------------------|---------------|----------------------|------|---------------------|----------|-----------|----------------|
| Visitors                                                          |                                                           |               |                      |      |                     |          |           |                |
| Next 30 Days                                                      | •                                                         | ~             | Enter keyword        |      | 🔍 Search  🗙 Rese    |          | Check In  | 白 Print Badges |
| Date 🔺                                                            |                                                           | Visitor       |                      | Host |                     | Property |           |                |
| Dec 13 at 8:3<br>Location: Toy<br>Group Size: 2<br>Arrival Notifi | 8 <u>0 am</u><br>wer One » 01 »<br>2<br><b>cation:</b> No | Mike 1<br>105 | Butron / Davis Partn | Ada  | m Miedema / Adobe   | One      | Corporate | Tower          |
| Dec 13 at 8:3<br>Location: Toy<br>Group Size: 3<br>Arrival Notifi | 8 <mark>0 am</mark><br>wer One » 01 »<br>2<br>cation: No  | Kathe<br>105  | erine Truong / Davis | Ada  | m Miedema / Adobe   | One      | Corporate | Tower          |
| Dec 16 at 11:<br>Location: Toy                                    | : <u>00 am</u><br>wer 2 <b>»</b> 04                       | Mike /        | / Truong             | Ada  | m Meade / Turner Se | One      | Corporate | Tower          |

## Method #2:

- 1. Double-click on the visitor's name.
- 2. To add a photo of the visitor that will be printed out on the Badge, click Take Photo.
- 3. Follow the on screen instructions.
- 4. Select the visitor's name from the right pane and click **Check In**.

| Vis | itors    | 4           |              |              |               |                 |
|-----|----------|-------------|--------------|--------------|---------------|-----------------|
| ł   | Check In | 👔 Check Out | Print Badges | 🗟 Take Photo | Add Visitor   | 🥜 Edit 🥥 Delete |
|     | Name     |             | pany 9       | Status       | Badge Printed | Picture         |
|     | Mike     | Truo        | ing E        | Expected     |               |                 |

5. You will automatically be prompted to print out the Badges. If not, click Print Badges.

## Note:

• Once a visitor has been Checked In, he/she will automatically be moved to the Arrived List and will no longer be displayed on the Expected or Groups List.